### 设置实用程序

文档部件号: 389194-AA2

2005年12月

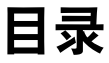

- 1 设置实用程序的访问
- 2 设置实用程序的语言
- 3 设置实用程序的默认值

### 4 设置实用程序菜单

| Main (主) 菜单                    | 4 - 1 |
|--------------------------------|-------|
| Security (安全保护) 菜单             | 4–1   |
| System Configuration (系统配置) 菜单 | 4–2   |
| Diagnostics (诊断) 菜单            | 4–3   |

# 设置实用程序的访问

使用设置实用程序,您可以查看系统信息、管理计算机设置 和更改系统默认值。

计算机设置实用程序是一个基于 ROM 的预安装实用程序,即使在操作系统无法正常工作时也可以使用它。如果您在操作系统运行期间退出设置实用程序,计算机将重新启动操作系统。

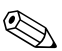

要在设置实用程序中浏览,请执行以下操作:

- 您必须使用键盘箭头键进行导航和选择。设置实用程 序并不支持指点设备。
- 可以使用连接到 USB 端口的外接键盘浏览设置实用 程序。

要访问设置实用程序,请执行以下操作:

- 1. 打开或重新启动计算机,当屏幕左下角显示"Press <F10> to enter setup"(按 F10 进入设置实用程序)消息 时,按 f10 键,以打开设置实用程序。
- 2. 要查看一般帮助信息,请按f1键。
- 选择 Main (主)、Security (安全保护)、System Configuration (系统配置)或Diagnostics (诊断) 菜单。有关设置实用程序功能的概述,请参见第4章 "设置实用程序菜单"。

要退出设置实用程序,请执行以下操作:

- 要退出设置实用程序但不保存首选项,请使用箭头键选择 Exit(退出)>Exit Discarding Changes(放弃更改并退出),然后按 enter 键。
- 2. 要保存您的首选项并退出设置实用程序,请执行以下 操作:

使用箭头键选择 Exit (退出) > Exit Saving Changes (退出并保存更改),按 enter 键,然后按照屏幕上的 说明操作。

- 或 -

按**f10**键,然后按照屏幕上的说明进行操作。 重新启动计算机之后,首选项开始生效。

# 设置实用程序的语言

要选择一种语言,请执行以下操作:

- 1. 打开或重新启动计算机,当屏幕左下角显示"Press <F10> to enter setup"(按 F10 进入设置实用程序)消息 时,按 f10 键,以打开设置实用程序。
- 使用箭头键选择 System Configuration (系统配置) > Language Support (语言支持),然后按 enter 键。
- 3. 按 f5 或 f6 键可以更改语言,或者按 enter 键选择语言。
- 要保存您的首选项并退出设置实用程序,请执行以下 操作:

使用箭头键选择 Exit (退出) > Exit Saving Changes (退出并保存更改),按 enter 键,然后按照屏幕上的说明操作。

- 或 -

按 **f10** 键,然后按照屏幕上的说明进行操作。 重新启动计算机之后,首选项开始生效。

### 设置实用程序的默认值

要将设置实用程序中的所有设置恢复为出厂时设置的值,请 执行以下操作:

- 1. 打开或重新启动计算机,当屏幕左下角显示"Press <F10> to enter setup"(按 F10 进入设置实用程序)消息 时,按 f10 键,以打开设置实用程序。
- 要重置设置实用程序的出厂默认值,请执行以下操作: 按f9键。
  - 或 -

使用箭头键来选择 Exit (退出) > Load Setup Defaults (加载设置实用程序的默认设置),然后按 enter 键。

- 3. 显示 Setup Confirmation (设置确认)对话框时, 按 enter 键。
- 要保存您的首选项并退出设置实用程序,请执行以下操作:

使用箭头键选择 Exit (退出) > Exit Saving Changes (退出并保存更改),按 enter 键,然后按照屏幕上的说明操作。

- 或 -

按 f10 键,然后按照屏幕上的说明进行操作。 重新启动计算机之后,首选项开始生效。

◆ 在恢复出厂时的默认设置后,密码、安全保护和语言设置 并不会改变。

设置实用程序

### 设置实用程序菜单

### Main(主)菜单

| System information<br>(系统信息) | 选择                           | 执行操作                                                                                                    |
|------------------------------|------------------------------|----------------------------------------------------------------------------------------------------|
|                              | System information<br>(系统信息) | <ul> <li>查看和更改系统的时间与日期。</li> <li>查看有关计算机的标识信息。</li> <li>查看有关处理器、内存大小、系统 BIOS<br/>和键盘控制器版本的规格信息 (仅限于某<br/>些机型)。</li> </ul> |

### Security (安全保护) 菜单

| 选择                                | 执行操作           |
|-----------------------------------|----------------|
| Administrator Password<br>(管理员密码) | 输入、更改或删除管理员密码。 |
| Power-On Password<br>(开机密码)       | 输入、更改或删除开机密码。  |

### System Configuration (系统配置)菜单

| 选择                                                             | 执行操作                                                                                                    |
|----------------------------------------------------------------|----------------------------------------------------------------------------------------------------|
| Video Memory Mode<br>(视频内存设置)<br>(仅限于某些机型)                     | 查看有关视频内存的信息。                                                                                                    |
| Language Support<br>(语言支持)                                     | 更改设置实用程序的语言。                                                                                                    |
| Boot Order (引导顺序)                                              | 设置软盘驱动器、 CD-ROM 驱动器、硬盘驱动<br>器和网络适配器的引导顺序。                                                                       |
| WLAN Device Radio<br>Embedded (嵌入式 WLAN 设<br>备的无线功能)           | 启用/禁用嵌入式无线 LAN 设备。                                                                                              |
| Embedded Bluetooth® device<br>(嵌入式 Bluetooth® 设备)<br>(仅限于某些机型) | 启用/禁用嵌入式 Bluetooth 设备。                                                                                          |
| Enhanced SATA support<br>(增强的 SATA 支持)                         | 启用/禁用增强的 SATA 模式。                                                                                               |
| 引导选项                                                           | 设置以下引导选项:                                                                                                    |
|                                                                | ■ f10 and f12 Delay (sec) (f10 和 f12 延迟<br>(秒)) — 将设置实用程序的 f10 和 f12 功<br>能延迟设置为 5 秒一个间隔 (0, 5, 10, 15,<br>20)。 |
|                                                                | ■ CD-ROM 引导 — 启用/禁用从 CD-ROM 引<br>导。                                                                             |
|                                                                | ■ 软盘引导 — 启用/禁用从外置软盘驱动器引导(仅限于某些机型)。                                                                              |
|                                                                | ■ 内部网络适配器引导 — 启用/禁用从内部网<br>络适配器引导。                                                                              |

### Diagnostics (诊断)菜单

| 选择                                                    | 执行操作                                                              |
|-------------------------------------------------------|-------------------------------------------------------------------|
| Hard Disk Self-Test<br>(硬盘自检)                         | 对硬盘驱动器进行全面自检。                                                     |
|                                                       | 在配置双硬盘驱动器的机型中,此菜单<br>选项称为 Primary Hard Disk Self-test<br>(主硬盘自检)。 |
| Secondary Hard Disk<br>Self-Test (次硬盘自检)<br>(仅限于某些机型) | 对次硬盘驱动器进行全面自检。                                                    |

©版权所有 2005 Hewlett-Packard Development Company, L.P.

Bluetooth 是其所有者拥有的商标, Hewlett-Packard Company 经授权 得以使用。

本文档中包含的信息如有更改, 恕不另行通知。随 HP 产品和服务附带的明确有限保修声明中阐明了此类产品和服务的全部保修服务。本文档中的任何内容均不应理解为构成任何额外保证。 HP 对本文档中出现的技术错误、编辑错误或遗漏之处不承担责任。

#### 设置实用程序

2005 年 12 月,第二版 2005 年 10 月,第一版 文档部件号: 389194-AA2